# LARK MAX充电盒升级指南

## 1.升级指南

#### 1.1 注意事项

- Windows 系统跟 MacBook 系统升级方式不同,两种的升级包不能混用,用什么系统的电脑升级 需要下载对应的升级包。否则会升级异常!!!
- 升级有风险,请勿在重要活动中升级设备,升级遇到问题可以联系我们的售后技术支持【联系的方式】;
- 升级过程中保证电池电量充足;
- 升级过程中请保证电脑与充电盒保持 USB 连接, 电脑处于联网状态;
- MacOS文件格式系统升级后,可能会导致在拖动文件至U盘时无法完成升级。因此建议用户使用 Windows电脑进行升级以确保顺利完成升级流程;

#### 1.2 工具

- 电脑 (Win、Mac)
- 标准 USB 连接线

#### 1.3 操作步骤

#### 1.3.1、Mac 系统升级操作(win系统参考以下1.3.2)

 将 Mac 对应的升级文件下载到电脑,双击下图 1 的图标打开驱动设置,此时上位机会自动搜索充 电盒设备;

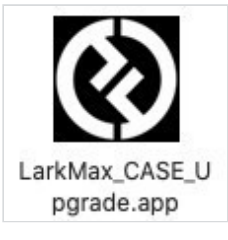

图 1

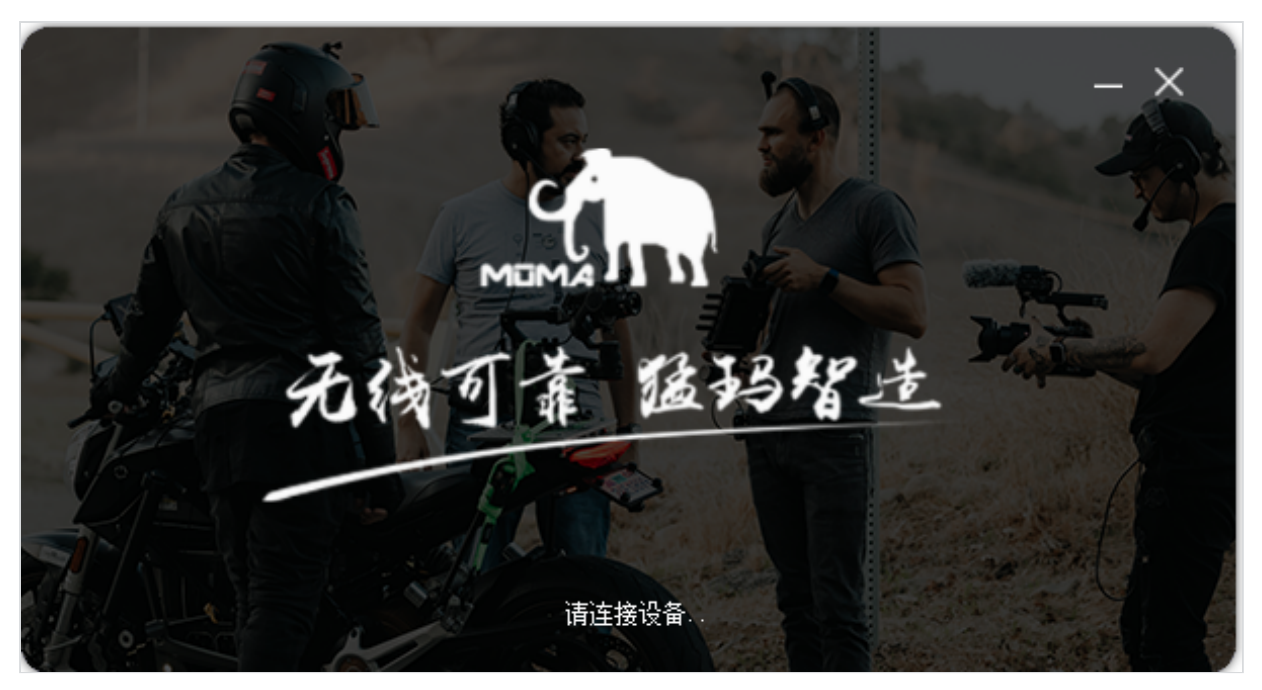

图 2

2. 通过标配的 USB 线,将充电盒连接上电脑,等待上位机自动识别到设备;

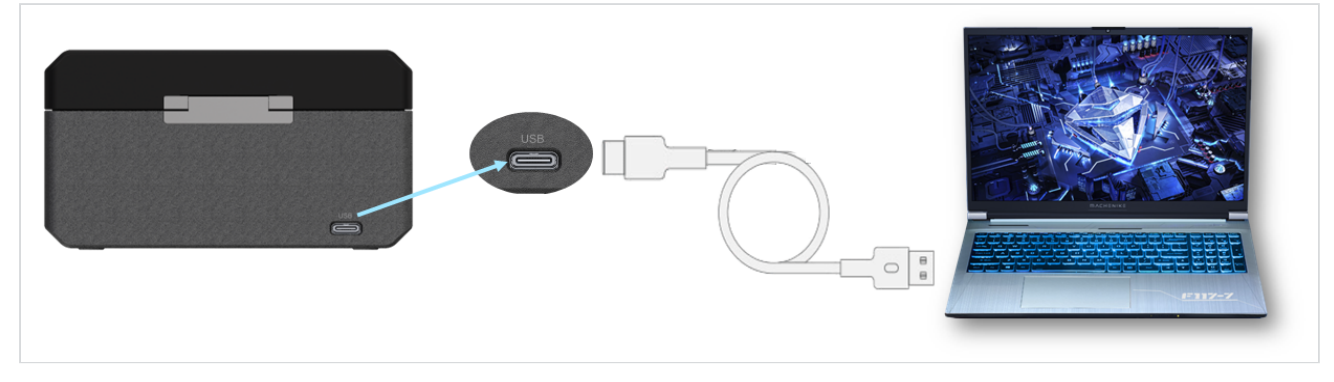

图 3

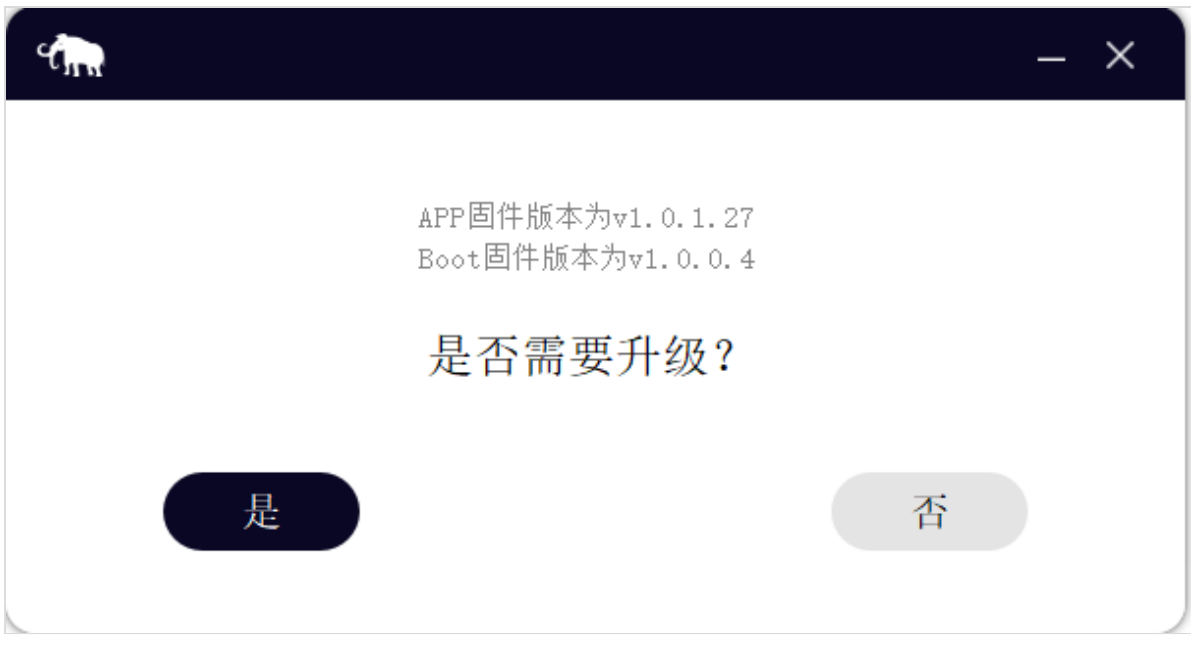

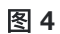

3. 充电盒被识别到之后, 充电盒第三颗指示灯会常亮, 充电盒会与发射器跟接收器断开连接;

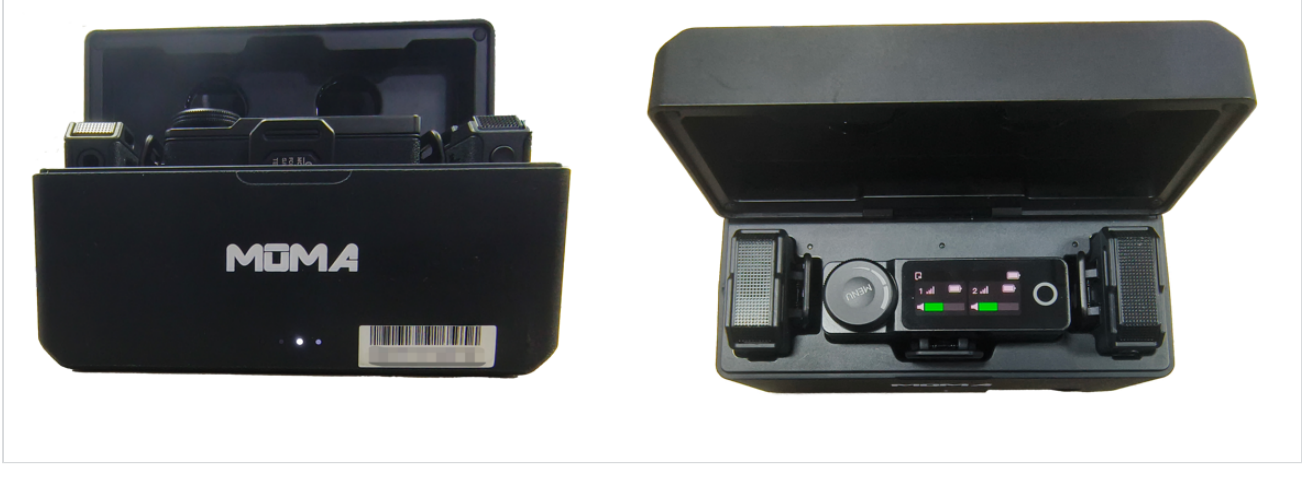

图 5

 在电脑上新弹出的驱动中选择"是"即可升级,等待升级进度条走完即可,升级成功会显示图 8 的 页面;

| <ul> <li>APP固件版本为v1.0.1.27</li> <li>Boot固件版本为v1.0.0.4</li> <li>是否需要升级?</li> </ul> | 升级固件版本为v1.0.1.27 |
|-----------------------------------------------------------------------------------|------------------|
| 是否                                                                                | 51%              |
| LARK MAX                                                                          | _ ×              |
| 固件版本: 当前为最                                                                        | 71.0.1.27<br>新版本 |
| r⊆                                                                                | 图 6              |

- ▶ 注意!!! 升级过程中不能拔插 USB 线或者是关闭上位机软件,否则会导致设备升级失败无法正 常工作;
- ▶ 如果出现未识别到驱动或者是升级失败的情况,请保持 USB 连接, 重新启动上位机软件进行操 作;
- ▶ 升级成功之后,即可关闭上位机软件,关闭图 8 页面之后,还需要关闭搜索设备界面,然后再拔 掉 USB 线;
- ▶ 如若在图 6 显示的页面点击 "否",则充电盒会退出升级模式,回到正常工作的状态;

# 

#### 1.3.2、Windows 系统升级操作(Mac系统参照以上1.3.1)

|                                                    |         | 管理           | U盘(F:) |                 |        |       | -    |          | ×    |
|----------------------------------------------------|---------|--------------|--------|-----------------|--------|-------|------|----------|------|
|                                                    | 共学 宣有   | 巡动器上具        |        |                 |        |       |      |          | ~ 7  |
| $\leftarrow$ $\rightarrow$ $\checkmark$ $\bigstar$ | > 此电脑 > | U盘(F:)       |        |                 |        | v U P | 在U盘( | (F:) 中搜索 | 164/ |
| 🖈 快速访问                                             | 名       | 称            | $\sim$ | 修改日期            | 类型     | 大小    |      |          |      |
| 🔷 WPS云盘                                            |         | A6902Box.bin |        | 2023/6/13 13:48 | BIN 文件 | 91 KB |      |          |      |
| length of the OneDrive - Pe                        | rsonal  |              |        |                 |        |       |      |          |      |
| 🧢 此电脑                                              |         |              |        |                 |        |       |      |          |      |
| 🥪 U 盘 (F:)                                         |         |              |        |                 |        |       |      |          |      |
| 🥩 网络                                               |         |              |        |                 |        |       |      |          |      |
|                                                    |         |              |        |                 |        |       |      |          |      |
|                                                    |         |              |        |                 |        |       |      |          |      |

1、使用Type-C将充电盒连接到电脑,待电脑识别充电盒 U盘后,将【A6902Box.bin】升级包拷贝至充电盒 U盘,拷贝升级包过程中请勿进行其它操作,等待电脑拷贝完成;

2、拷贝完成后,请勿拔掉Type-C线,此时充电盒会自动进入升级,升级过程中充电盒盒外4颗指示 灯灭5秒后亮起,等待电脑端重新识别,出现充电盒U盘即可;

3、确认升级成功方式:步骤2待电脑端识别出现充电盒 U盘后,电脑端进入充电盒 U盘查看,无任何 文件,即升级成功,此时可拔掉充电盒端Type-C线;如果充电盒中有残余文件,即升级失败,需将 残余文件全部删除,再按以上步骤重新升级即可。

| 🥪   🗹 📜 =                                                                                                    |                          |        | 管理     | U 盘 (F:)     |      |       |    |   |    |   | -   |           | $\times$ |
|----------------------------------------------------------------------------------------------------|--------------------------|--------|--------|--------------|------|-------|----|---|----|---|-----|-----------|----------|
| 文件 主页                                                                                                    | 共享                       | 查看     | 驱动器工具  |              |      |       |    |   |    |   |     |           | ~ ?      |
| $\leftarrow \rightarrow \star \uparrow$                                                                                                    | <ul> <li>→ 此E</li> </ul> | 皀脑 〉 U | 盘 (F:) |              |      |       |    | ~ | Ö  | 0 | 在U盘 | 註 (F:) 中搜 | 索        |
|                                                                                                    |                          | 名称     |        | $\checkmark$ | 修改日期 |       | 类型 |   | 大小 |   |     |           |          |
| 🔭 快速访问                                                                                                    |                          |        |        |              | iH.  | 文件本为内 |    |   |    |   |     |           |          |
| 🔷 WPS云盘                                                                                                    |                          |        |        |              | 140  |       |    |   |    |   |     |           |          |
| length of the other of the other other oth | Personal                 |        |        |              |      |       |    |   |    |   |     |           |          |
| 🧢 此电脑                                                                                                    |                          |        |        |              |      |       |    |   |    |   |     |           |          |
| 🥪 U 盘 (F:)                                                                                                    |                          |        |        |              |      |       |    |   |    |   |     |           |          |
| 🥩 网络                                                                                                    |                          |        |        |              |      |       |    |   |    |   |     |           |          |
|                                                                                                    |                          |        |        |              |      |       |    |   |    |   |     |           |          |
|                                                                                                    |                          |        |        |              |      |       |    |   |    |   |     |           |          |
|                                                                                                    |                          |        |        |              |      |       |    |   |    |   |     |           |          |

升级成功状态:

未升级成功状态:

|                       | 管理 U盘(F:)                    |                 |        |       | _     |           | ×   |
|-----------------------|------------------------------|-----------------|--------|-------|-------|-----------|-----|
|                       | 旦目 №40,661上只<br>脑 〉 U 盘 (F:) |                 |        | ~ Ū   | ♀ 在U盘 | t (F:) 中搜 | × • |
| ★ 快速访问                | 名称                           | 修改日期            | 类型     | 大小    |       |           |     |
| <b>●</b> WPS云盘        | A6902Box.bin                 | 2023/6/13 13:48 | BIN 文件 | 91 KB |       |           |     |
| 🔷 OneDrive - Personal |                              |                 |        |       |       |           |     |
| 🧶 此电脑                 |                              |                 |        |       |       |           |     |
| 🥪 U 盘 (F:)            |                              |                 |        |       |       |           |     |
| 🥩 网络                  |                              |                 |        |       |       |           |     |
|                       |                              |                 |        |       |       |           |     |

注意事项:拷贝完成后,请勿拔掉Type-C线,等待充电盒自动升级即可;不同环境,不同电脑重新 识别出现 U盘的时间可能不一样,一定注意等电脑重新识别出现 U盘之后再拔Type-C线;

### 2. 特别注意事项

- 特别注意 Windows 系统以及 MacBook 系统升级方式不一样,需要严格按照上述的步骤进行升级 操作,否则可能会导致升级异常,设备无法正常使用;
- 若多次升级失败,或升级过程中出现异常,请联系猛玛技术支持解决

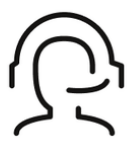

**热线服务** 周一至周五 09:30 - 18:30 +86 4006662100

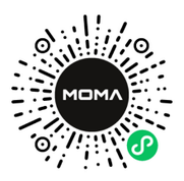

猛玛在线技术支持 周一至周五 09:30 - 18:30

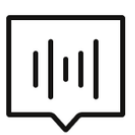

FAQ常见问题 moma-faq.com